### KIRO - La nuova piattaforma didattica dell'Università degli Studi di Pavia

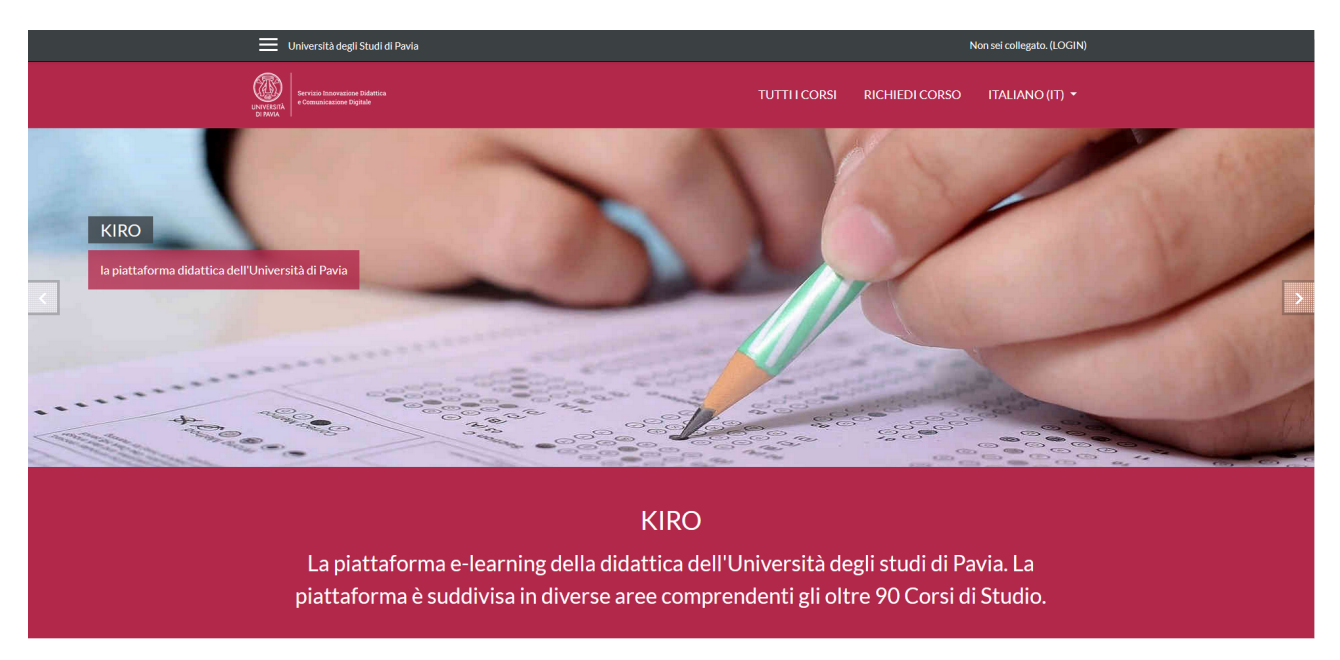

Come anticipato nel mese di luglio 2021, le piattaforme didattiche Kiro<sup>1</sup> sono state migrate in cloud con la creazione di un'unica piattaforma aggiornata che riproduce la struttura dei corsi di studio offerti dall'università (tassonomia di Orienta).

La nuova piattaforma, sempre accessibile tramite credenziali di Ateneo, semplificherà la creazione e ricerca degli insegnamenti da parte di docenti e studenti e consentirà di implementare nuove funzionalità.

La nuova piattaforma è raggiungible al seguente link: <u>https://elearning.unipv.it/</u>

Da settembre 2021 i docenti potranno facoltativamente richiedere l'apertura dei nuovi corsi sulla nuova piattaforma, inserendo i nuovi materiali o migrando i contenuti dei vecchi corsi dalle vecchie alla nuova piattaforma, oppure continuare a utilizzare le vecchie piattaforme.

Da febbraio 2022 le vecchie piattaforme saranno disponibili solo in consultazione e sarà necessario creare e migrare gli insegnamenti sulla nuova piattaforma.

Da settembre 2022 le vecchie piattaforme della didattica verranno disattivate.

- Ambiente e Sicurezza
- Centro Linguistico
- Formazione Personale
- Test online
- Relaz. Internazionali
- Biblioteche
- Materiali SAISD

Le piattaforme sopra indicate, insieme a Kirotesting e alle piattaforme dedicate al Pre e Post Laurea, verranno migrate successivamente.

<sup>&</sup>lt;sup>1</sup> Per piattaforme didattiche si intendono quelle contenute al link <u>https://idcd.unipv.it/kiro3/</u> escluse:

#### Pagina home

La home page della piattaforma consente a docenti e studenti di visualizzare le categorie in cui è organizzata l'offerta didattica (orienta.unipv.it), le F.A.Q. e alcune news.

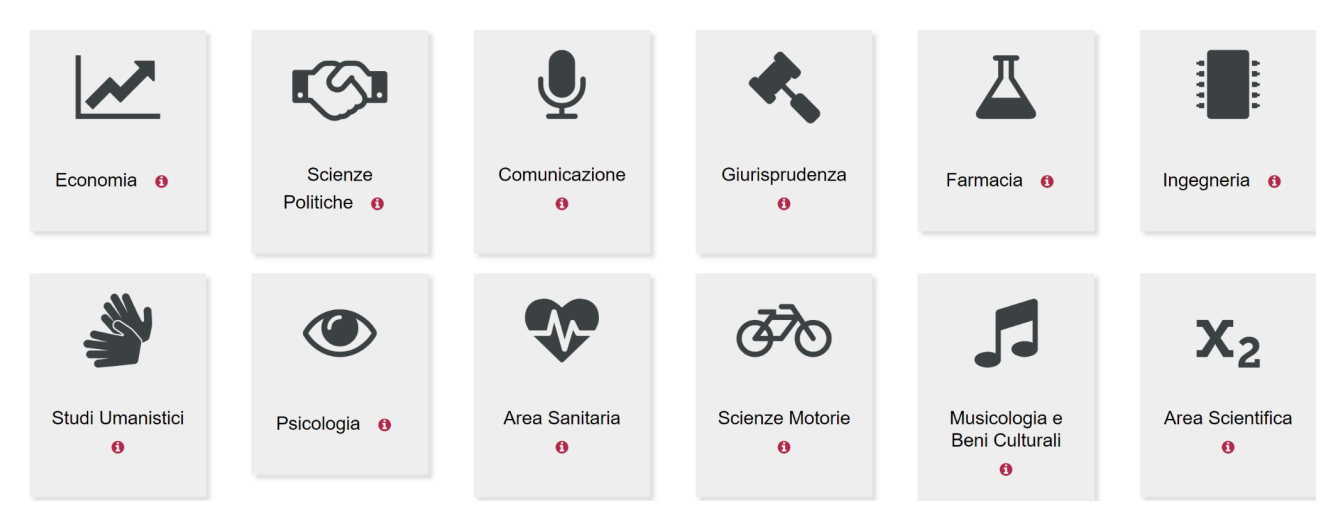

## Hai qualche domanda?

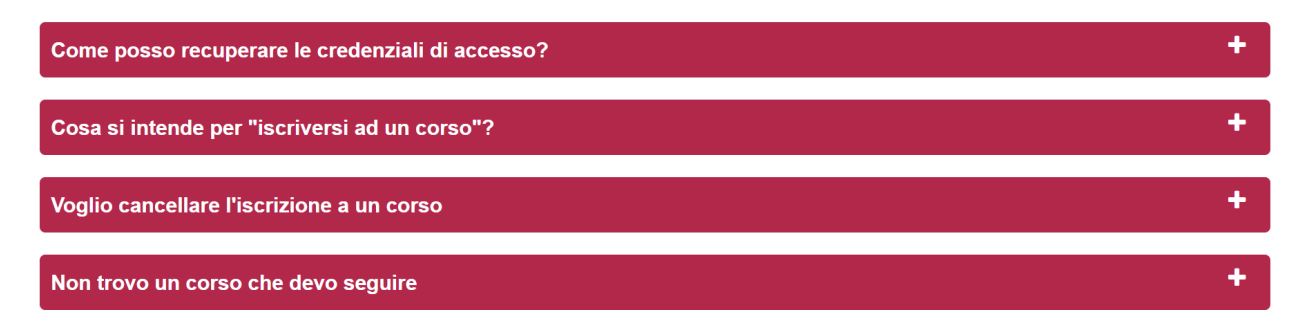

L'interfaccia della piattaforma è disponibile in italiano, inglese, francese, spagnolo, tedesco e portoghese.

Per modificare la lingue, fare clic sulla freccia di fianco alla lingua corrente e scegliere quella preferita.

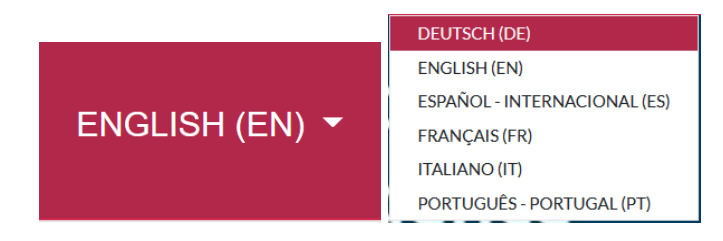

Per accedere alla piattaforma, fare clic su LOGIN, quindi su Login via UNIPV e inserire le credenziali di Ateneo<sup>2</sup> nella successiva schermata.

Non sei collegato. (LOGIN)

<sup>&</sup>lt;sup>2</sup> Le credenziali di Ateneo sono composte da codice fiscale e password dei servizi di Ateneo, fornita dall'Università.

In caso di problemi con la password, dal sito <u>password.unipv.it</u> è possibile generare una nuova password e riceverla tramite mail di Ateneo.

In caso di problemi con la mail di Ateneo, i docenti possono contattare <u>gestionesistemi@unipv.it</u>; gli studenti possono contattare <u>password@universitadipavia.it</u> indicando i dati anagrafici, il Codice Fiscale e allegando la copia di un documento di identità valido.

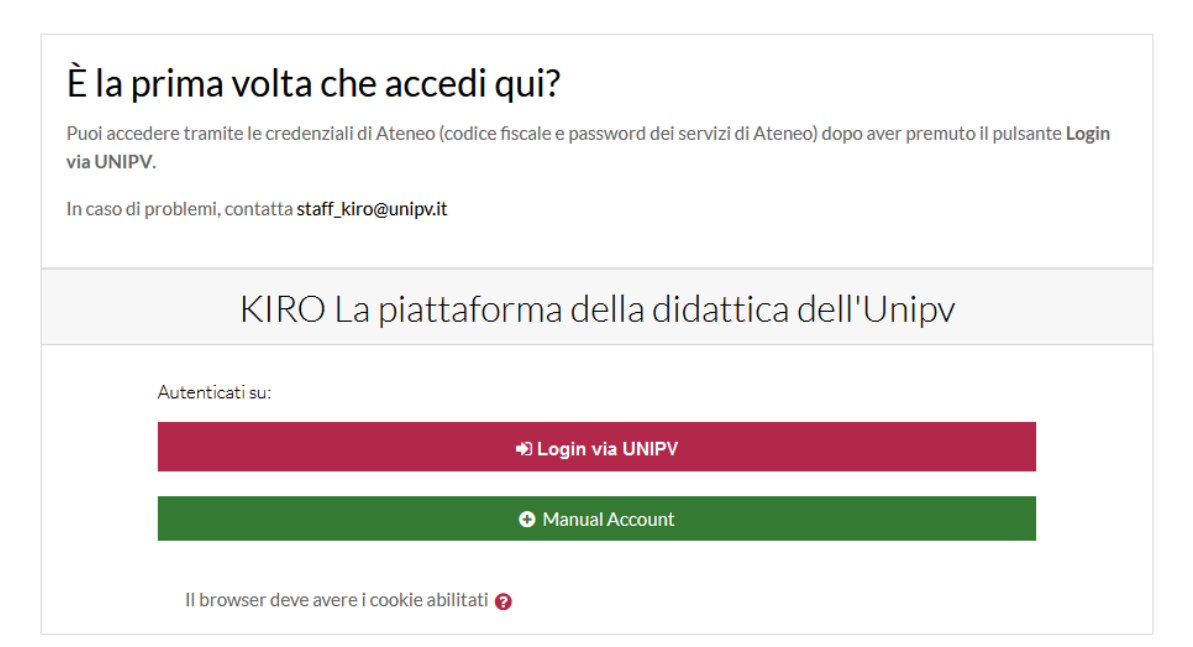

| UNIVERSITÀ<br>DI PAVIA                                                                                                    |
|----------------------------------------------------------------------------------------------------|
| Accedi ai servizi di unipv.it<br>Codice fiscale<br>Inserisci il tuo Codice Fiscale                                                                        |
| Password d'Ateneo<br>Inserisci la password d'Ateneo                                                                                                    |
| Se sei Docente / Studente / Ex studente:<br>recupera password<br>Se sei uno studente non ancora immatricolato:<br>recupera password su Segreteria On Line |
| <ul> <li>Non ricordare l'accesso</li> <li>Rimuovi l'autorizzazione a rilasciare le tue<br/>informazioni a questo servizio</li> </ul>                      |
| ACCEDI                                                                                                    |
| Entra con SPID                                                                                                    |
| Informativa sulla privacy                                                                                                    |

#### Docenti

Creazione del corso

Dopo aver effettuato il login, fare clic su RICHIEDI CORSO.

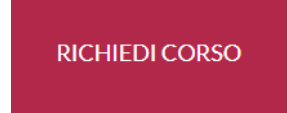

Appare la pagina Corsi a richiesta in cui, selezionando Anno Accademico, Corso di Studio e, premendo il pulsante Autorizza ricerca, il sistema recupera il nome dell'insegnamento e compila automaticamente i campi Titolo completo e Titolo abbreviato.

| Anno Accademico                                                  |    | Scegliere 🕈                                          |  |  |
|------------------------------------------------------------------|----|------------------------------------------------------|--|--|
| Corso di Studi                                                   |    | × Scegliere il CdS                                   |  |  |
|                                                                  |    | Cerca 🔻                                              |  |  |
| Insegnamento                                                     |    | × Autorizza ricerca dopo aver selezionato Anno e CdS |  |  |
|                                                                  |    | Cerca 🔻                                              |  |  |
| <ul> <li>Dettagli del corso che desideri sia attivato</li> </ul> |    |                                                      |  |  |
| Titolo del corso                                                 | 00 | 500169 - LINGUA INGLESE - POCATERRA ANNALISA         |  |  |
| Titolo abbreviato                                                | 00 | LINGUA_500169_10031                                  |  |  |

Il docente deve scegliere dal menù a tendina la Categoria in cui inserire il corso e l'anno accademico di riferimento.

| Categoria di corsi 📀 | Nessuna selezione                                                               |
|----------------------|---------------------------------------------------------------------------------|
|                      | ¢erca ▼                                                                         |
|                      | Miscellaneous                                                                   |
| Introduzione 😵       | Economia                                                                        |
|                      | Economia / [L-18] Amministrazione, controllo e finanza aziendale                |
|                      | Economia / [L-18] Amministrazione, controllo e finanza aziendale / Anno 2021/22 |
|                      | Economia / [L-33] Economia                                                      |
|                      | Economia / [L-33] Economia / Anno 2021/22                                       |
|                      | Economia / [L-18] Management                                                    |
|                      | Economia / [L-18] Management / Anno 2021/22                                     |
|                      | Economia / [LM-77] ECONOMIA E GESTIONE DELLE IMPRESE                            |
|                      | Economia / (LM, 77) ECONOMIA E CESTIONE DELLE IMDDESE / Appa 2001/20            |

Infine, nel campo Motivazione della richiesta è possibile inserire i nominativi di altri docenti, tutor, password di accesso.

**NB** Se il corso non è presente, il docente può inserirlo manualmente nella sezione sottostante (dettagli del corso).

In caso di problemi, è possibile contattare <u>staff kiro@unipv.it</u>, indicando il nome del corso, il nome del docente e la categoria in cui inserirlo.

Lo staff di Kiro approva la richiesta del corso, inserendo eventuali informazioni aggiuntive.

Il docente riceve un messaggio di conferma dell'avvenuta richiesta e successiva approvazione e può accedere al corso per lavorarvi.

#### Popolamento del corso

E' possibile:

- creare un corso e aggiungervi i nuovi materiali (link alle lezioni in streaming su Zoom e alle lezioni registrate su GDrive, file, quiz, ecc.)
- creare un nuovo corso e migrarvi il contenuto del vecchio corso.

Si segnala a questo proposito che la soluzione in Cloud prevede il <u>pagamento dello spazio occupato e del</u> <u>traffico di rete</u>. Il passaggio alla nuova piattaforma può inoltre diventare un'occasione <u>per fare ordine e</u> <u>aggiornare i vecchi materiali</u>, prima di procedere alla migrazione.

Per questo motivo, si suggerisce ai docenti di selezionare con attenzione i materiali da migrare sulla nuova piattaforma, seguendo le istruzioni fornite ed eventualmente chiedendo supporto allo Staff di Kiro.

La migrazione consiste in una duplicazione del corso dalla piattaforma vecchia (backup) e nello spostamento della copia sulla piattaforma nuova (ripristino).

## HOME / CORSI / CORSI COMUNI / CDM Il tuo stato di avanzamento 🕐 🔲 Forum News **Argomento 1** W File da migrare **Argomento 2** V Quiz da migrare **Argomento 3** Compito da migrare **Argomento 4** 🕥 URL da migrare

#### Per effettuare il backup:

accedere al corso sulla piattaforma vecchia

• dal menu Amministrazione a sinistra selezionare il comando Backup

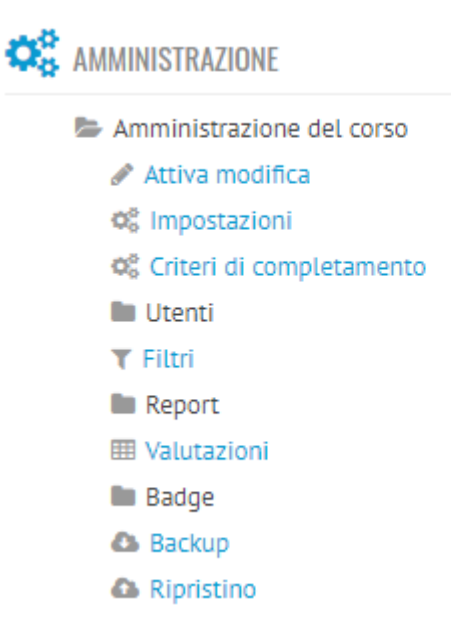

 nella schermata Impostazioni backup selezionare le opzioni utili (si suggerisce di selezionare solo Includi attività e Includi deposito delle domande se non si vogliono migrare gli studenti, tutte le opzioni se ad esempio si effettua la migrazione a corso iniziato e si vogliono migrare anche gli studenti), quindi premere Avanti

# Impostazioni backup

| IMS Common Cartridge 1.1          |   |
|-----------------------------------|---|
| Includi utenti iscritti           |   |
| Rendi anonimi i dati utente       |   |
| Includi assegnazioni di ruolo     | 1 |
| Includi attività                  | • |
| Includi blocchi                   |   |
| Includi filtri                    |   |
| Includi commenti                  | 1 |
| Includi badge                     | 1 |
| Includi eventi del calendario     | 1 |
| Includi dati completamento utente | 1 |
| Includi log del corso             |   |
| Includi storico valutazioni       |   |
| Includi deposito delle domande    | • |

• nella schermata Includi è possibile deselezionare eventuali risorse/attività o le sezioni che le contengono, quindi premere Avanti

## Includi:

| Seleziona            | Tutti / Nessuno (Visualizza le opzioni di tipo) |      |
|----------------------|-------------------------------------------------|------|
| Introduzione         | <ul> <li>Dati utente</li> </ul>                 | ×A   |
| Forum News 🥫         | ✓ -                                             | × 🐴  |
|                      |                                                 |      |
| Argomento 1          | Ø Dati utente                                   | ×A   |
| File da migrare 📄    | ✓ -                                             | × 🛦  |
|                      |                                                 |      |
| Argomento 2          | Ø Dati utente                                   | ×A   |
| Quiz da migrare 💙    | ✓ -                                             | × 🏝  |
|                      |                                                 |      |
| Argomento 3          | ✓ Dati utente                                   | ×A   |
| Compito da migrare 📙 | ✓ -                                             | ×A   |
|                      |                                                 |      |
|                      |                                                 | •    |
| Argomento 4          | 🖉 Dati utente                                   | × #6 |
| URL da migrare       | ✓ -                                             | ×A   |

- nella schermata successiva è possibile verificare le impostazioni, quindi premere Esegui backup
- il backup viene effettuato, quindi premere Continua
- il backup viene salvato nell'Area backup personali ed necessario effettuare il Download per scaricarlo in locale (nella cartella Download del pc).

| Area backup personali 🛛                            |                              |            |          |            |  |
|----------------------------------------------------|------------------------------|------------|----------|------------|--|
| Nome file                                          | Data/Ora                     | Dimensione | Download | Ripristino |  |
| backup-moodle2-course-955-cdm-20210802-1615-nu.mbz | lunedì, 2 agosto 2021, 16:17 | 17.9KB     | Download | Ripristino |  |
| Gestione file di backup                            |                              |            |          |            |  |

#### Per effettuare il ripristino:

- creare il corso sulla nuova piattaforma e accedervi
- dal Menu delle azioni (rotella in alto a destra) fare clic su Ripristino

| Corso da ripristinare<br>dashboard / corsi / miscellaneous / cdr |   |                                  |
|------------------------------------------------------------------|---|----------------------------------|
|                                                                  | • | Impostazioni                     |
|                                                                  | ¢ | Criteri di completamento         |
|                                                                  | T | Filtri                           |
|                                                                  | ¢ | Impostazione registro valutatore |
|                                                                  |   | Backup                           |
|                                                                  | t | Ripristino                       |

• nella schermata Ripristina corso, importare il file precedentemente scaricato (Scegli un file... per cercare il file sul PC, quindi premere Ripristino)

| Ripristina corso          | CDR / F | IPRISTINO                                       |
|---------------------------|---------|-------------------------------------------------|
| Importa un file di backup | 0       |                                                 |
|                           | Ū       | Scegli un file                                  |
|                           |         | Per caricare file, trascinali e rilasciali qui. |
|                           |         | 0 = campi a compilazione obbilgatoria           |

- nella schermata Corso da ripristinare vengono visualizzati i dettagli dell'operazione; premere Continua in basso
- scegliere Ripristino in questo corso e Aggiungi il contenuto del backup a questo corso, quindi premere Continua e Avanti nelle due pagine successive

| Ripristino in questo corso                                                                                                    |          |                        |
|----------------------------------------------------------------------------------------------------|----------|------------------------|
| Aggiungi il contenuto del backup a questo corso                                                                                                    | ۲        |                        |
| Elimina il contenuto di questo corso e poi ripristina                                                                                                    | 0        |                        |
|                                                                                                    | Continua |                        |
| <ul> <li>al termine, premere Esegui ripristino e Continua</li> <li>i contenuti del corso da migrare vengono ripristinati nel nuovo corso</li> </ul>                                                                                                    | ).       |                        |
| Corso da ripristinare<br>dashboard / corsi / miscellaneous / cdr                                                                                                    |          | 🏟 -<br>Attiva modifica |
| Annunci                                                                                                    |          |                        |
| Argomento 1<br>File da migrare                                                                                                    |          | S                      |
| Argomento 2       Image: Constraint of the second second seco |          | Ø                      |
| Argomento 3                                                                                                    |          | Ø                      |
| Argomento 4       Provide a migrare                                                                                                    |          | Ø                      |

Per supporto e consulenza, scrivere a staff\_kiro@unipv.it

#### Attività e risorse per la didattica

I docenti troveranno anche nella nuova piattaforma risorse e attività utili per l'attività didattica.

Per inserirle, è necessario premere il pulsante Attiva modifica in un'attività o una risorsa.

in alto a destra e fare clic su Aggiungi

La Risorse consentono di inserire e organizzare i contenuti nei corsi (etichetta, cartella, file, pagina, URL).

Le Attività prevedono la partecipazione attiva degli utenti e possono essere raggruppate in "categorie":

- Attività per comunicare (Forum, Chat)
- Attività per la rilevazioni dati (Feedback, Questionario)
- Attività per creare sondaggi e prenotazioni (Sondaggio, Registration date, Scelta, Scelta gruppo)
- Attività per la creazione di test, spazi di consegna, valutazione tra pari (Quiz, Compito, Workshop)
- Attività per condividere contenuti o informazioni (Glossario, Wiki, Database)
- Attività per distribuire contenuti o esercitazioni (Lezione)
- Attività per la gamification (H5P)

Contattare <u>staff\_kiro@unipv.it</u> (o i Kiromanager dei Dipartimenti) per ricevere consulenza personalizzata. Lo staff di Kiro può infatti supportare i docenti suggerendo gli strumenti tecnici più adatti per lo sviluppo dei diversi percorsi didattici.